# **Ø**VITec

# Filkommunikation via Pagero:s API

Lathund Ekonomi

Reviderad: 2024-03-18

Vitec Fastighet vitec-fastighet.com infofastighet@vitecsoftware.com växel: 090 15 49 00

# Innehållsförteckning

| Filkommunikation via Pagero:s API                         | 1  |
|-----------------------------------------------------------|----|
| Lathund Ekonomi                                           | 1  |
| Filkommunikation via Pageros API                          | 3  |
| Hur fungerar det för mig som användare?                   | 3  |
| Skapa leverantörsbetalningsfil                            | 3  |
| Återrapportering av leverantörsbetalningar                | 4  |
| Hämta inbetalningsfiler till Hyra                         | 4  |
| Inställningar för att det ska fungera                     | 7  |
| Inställningar för API                                     | 7  |
| Inställningar för leverantörsbetalningarna1               | 0  |
| Inställningar i Hyra                                      | 11 |
| Behörighet för att hämta inbetalningsfil till Hyra1       | 2  |
| Användare som bara har rätt att hämta hem filer till Hyra | 2  |

#### Filkommunikation via Pageros API

Du har möjlighet att låta filerna mellan Ekonomi och Pagero överföras mellan systemen via Pagero:s API. Det innebär att du inte behöver flytta filerna manuellt eller använda Pagero:s tjänst för filöverföring mellan lagringsplatser. I och med detta har du också möjlighet att hämta inbetalningsfiler till Hyra inifrån Ekonomi. <u>Läs mer om det här>></u>

#### Hur fungerar det för mig som användare?

#### Skapa leverantörsbetalningsfil

Som användare ser du en statussida när du valt 'Skapa och leverera betalfil' där du ser vilka filer som skickats till Pagero och om det går/gått bra eller dåligt. Läs mer i lathunden för 'Leverantörsbetalningar – Redo för betalfil'. Du behöver inte göra något mer utan filen finns nu hos Pagero och du kan direkt hantera den i Pagero Online.

|                                                                                                    | J 🔚 ← Redo för betalfil                                                                                                    |                                                                                                    | P                             | • O Derro-Lisa          |
|----------------------------------------------------------------------------------------------------|----------------------------------------------------------------------------------------------------|----------------------------------------------------------------------------------------------------|-------------------------------|-------------------------|
|                                                                                                    | . 1                                                                                                    |                                                                                                    | in Jaya                       | betalkingar 🤠 Uppdatera |
|                                                                                                    | 54                                                                                                    |                                                                                                    | Totalt per valuta             |                         |
|                                                                                                    | Bolag I Lev.D I Lev.nom I Faitura-D I Verfiliot I Betainingsblurs I Attop                                                                                                    | na 0. i valuta 0. – Benga 0. i basvaluta 0. Ficilista 0. Betallistit 0. Betallignoringforg, aliapo 0 | 184 290,00<br>Belop 1 Valua 0 | Bolag 1                 |
|                                                                                                    | 1 Vitec Bostider AB 2323333 New AB 967854 2022011-30 2022-12-01 10.00                                                                                                    | 0,00 SEK 10.000,00 SEK F8 ISO 65                                                                     | 123 750,00 SEX (tast)         | 1 Vitec Bostikler AB    |
|                                                                                                    | 1 Vitec Bostoler AB 50072807 AB Fortun Vitime 123456 202201-23 2023-12-04 100.00                                                                                                    | 10,00 SEK 100.001,00 SEK FR 110 88                                                                   | 2.000,00 SEX (bas)            | 2 Viter: Fastigheter AB |
|                                                                                                    | 2 Viteo Fastigheter AB 123456 Tridegkreise AB TESTRACTURA3 2023011-7 2023-11-27 2.01                                                                                                    | 10.00 SEK 2.000.00 SEK Lins 80 64                                                                    | 58 530,00 SEX (bas)           | 3 Visic H-bostad AB     |
|                                                                                                    | 3 Vitec H-bosted All 123456 Trisiglikdenjilij All 652152 🕥 202001 H 2023-11-28 8 53                                                                                                    | 10,00 SEK 8 530,00 SEK F8 ISO 00                                                                     |                               |                         |
| Viji typ av betalfil<br>Santiga betalinigar, bide de som ska till för hår<br>en fyttas til nästa stegi j processer.<br>i 150 200222ML O Bangio O<br>Atory Leventa betalfil<br>Ti Stata M Stata M S | 3 Vite: H-bostad AB 53842212 BL Firmen AB 967967 2022011-2 2022-11-30 50 00                                                                                                    | 10,00 SEK 50.000,00 SEK F8 80 45                                                                     |                               |                         |
| Image: Solution of the statistical status     Image: Solution of the status       Billion of the status     Information       Fill     Skickas still       Skickas still     Status       Information     Skickas still                                                                                                    | Välj typ av betalfil                                                                                                    |                                                                                                    |                               | •                       |
| Balag     C U       Fit     Skickas till     Status     Information     Skapa Fil och himta     Aktryt                                                                                                    | Samtiiga betalningar, både de som ska till fil och de<br>som ska till betalningslista kommer att behandlas<br>och flyttas till nästa steg i processen.<br>ISO 20022XML Bankgiro      Avbryt Leverera betalfil                                  |                                                                                                    |                               |                         |
| Fil Skickas till Status Information Skapa Ri och hämta Avbryt                                                                                                    | Samtiiga betalningar, både de som ska till fil och de<br>som ska till betalningslista kommer att behandlas<br>och flyttas till nästa steg i processen.<br>● ISO 20022XML ● Bankgiro ③<br>Avbryt Leverera betalffil<br>■ ● ← Redo för betalffil |                                                                                                    |                               |                         |
| Pil Skopas till Status Information Skapa til och hamta Avbryt                                                                                                    | Samtiiga betalningar, både de som ska till fil och de<br>som ska till betalningslita kommer att behandlas<br>och flyttas till nästa steg i processen.<br>● ISO 20022XML ● Bankgiro •<br>Avbryt Leverera betalfill<br>Edge ← Redo för betalfil  |                                                                                                    |                               |                         |
|                                                                                                    | Samtliga betainingar, både de som ska till fil och de<br>som ska till betainingslista kommer att behandlas<br>och fryttas till nästa steg i processen.                                                                                         |                                                                                                    |                               |                         |

Nu är allt klart, filen finns nu hos Pagero och du kan direkt hantera den i Pagero Online.

#### Återrapportering av leverantörsbetalningar

När du ska hämta återrapporteringsfil väljer du att hämta fil externt

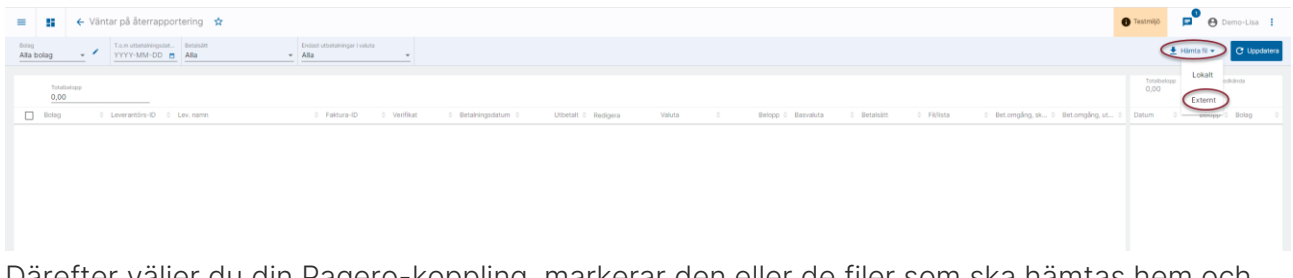

Därefter väljer du din Pagero-koppling, markerar den eller de filer som ska hämtas hem och väljer 'Hämta'.

Markera enbart de filer som avser återrapportering av leverantörsbetalningar och låt filerna som avser hyres- och fakturainbetalningar ligga kvar. De tas om hand på annat sätt.

Filnamn för återrapporteringsfiler och inbetalningsfiler skiljer sig åt beroende på vilken bank det är. Här visas ett fiktivt exempel där Camt054D representerar återrapporteringsfil och Camt054C representerar inbetalningsfil (som ska till Hyra).

| Hämta extern                  | fil Uppkoppling<br>Pagero Direkt (Pagero) | C     Arkivera hämtad fil     X       Radera hämtad fil (från sftp-server)     X |   |
|-------------------------------|-------------------------------------------|----------------------------------------------------------------------------------|---|
|                               |                                           | Hämta till download                                                              |   |
| CAMT054C -                    | ABCDEFGHI0123456789.xml                   | 2022-02-21 08:17                                                                 |   |
| CAMT054D -                    | ABCDEFGHI0123456789.xml                   | 2022-02-21 08:17                                                                 |   |
| <ul> <li>ařknavat</li> </ul>  |                                           |                                                                                  |   |
| <ul> <li>nyligen r</li> </ul> | aderat                                    |                                                                                  | Ŧ |
|                               | -                                         | Avbryt Hämta                                                                     |   |

#### Hämta inbetalningsfiler till Hyra

Under förutsättning att inställningarna för Pagero:s API är korrekta så kan du nu även hämta hem inbetalningsfiler till Hyra från Pagero via Ekonomi.

Det finns en speciell menypunkt för detta och om det finns användare som bara ska hämta hem filerna och inte göra något annat i Ekonomi så föreslår vi att ni gör en roll som bara har behörighet till denna funktion.

| Administration              | ^      |
|-----------------------------|--------|
|                             |        |
|                             |        |
|                             |        |
|                             |        |
|                             |        |
|                             |        |
|                             |        |
|                             | _      |
|                             |        |
| Second spinster.            |        |
| Hämta inbetalningsfiler til | l Hyra |

#### Menypunkten finns under 'Administration'

Här väljer du din Pagero-koppling, markerar den eller de filer som ska hämtas hem och klickar på 'Hämta'.

Markera enbart de filer som avser hyres- och fakturainbetalningar och låt de filer som avser återrapportering av leverantörsbetalningar ligga kvar. De tas om hand på annat sätt.

Filnamn för återrapporteringsfiler och inbetalningsfiler skiljer sig åt beroende på vilken bank det är. Här visas ett fiktivt exempel där Camt054D representerar återrapporteringsfil och Camt054C representerar inbetalningsfil (som ska till Hyra).

| Hän          | nta extern fil   | Uppkoppling<br>Pagero Direkt (Pagero) | - C | Arkivera hämtad fil<br>Radera hämtad fil (från sftp-server) | ×        |
|--------------|------------------|---------------------------------------|-----|-------------------------------------------------------------|----------|
|              |                  |                                       |     | 👤 Hämta till d                                              | lownload |
| $\checkmark$ | CAMT054C - ABC   | DEFGHI0123456789.xml                  |     | 2022-02-21 08:17                                            |          |
|              | CAM1054D - ABC   | DEFGHI0123456789.xml                  |     | 2022-02-21 08:17                                            | I        |
| ~            | - arkiverat -    |                                       |     |                                                             |          |
| ~            | - nyligen radera | it -                                  |     |                                                             |          |
|              |                  |                                       |     | Avbryt                                                      | Hämta    |

#### Nu finns filerna att läsa in i Hyra.

| â.                                                                      | Import                                       | era betal | ningar (1/4)                   |                                     | - 🗆 ×         |
|-------------------------------------------------------------------------|----------------------------------------------|-----------|--------------------------------|-------------------------------------|---------------|
| Välj betalningsfiler<br>Välj en eller flera betalningsfiler att importe | ara betalningar från. Det går bara att impor | tera beta | lningar från betalningsfiler m | ed samma format vid samma tillfälle |               |
| Sökväg till importfiler                                                 |                                              | okal sök  | väg                            |                                     |               |
| Filnamn                                                                 | 1                                            | Filänd    | Senast ändrad                  | Skapad                              |               |
| CAMT054C - ABCDEFGHI0123456789                                          | cml .                                        | xml       | 2022-02-21 08:17:10            | 2023-09-01 13:34:19                 |               |
|                                                                         |                                              |           |                                |                                     |               |
|                                                                         |                                              |           |                                |                                     |               |
|                                                                         |                                              |           |                                |                                     |               |
|                                                                         |                                              |           |                                |                                     |               |
|                                                                         |                                              |           |                                |                                     |               |
|                                                                         |                                              |           |                                |                                     |               |
|                                                                         |                                              |           |                                |                                     |               |
|                                                                         |                                              |           |                                |                                     |               |
|                                                                         |                                              |           |                                |                                     |               |
|                                                                         |                                              |           |                                |                                     |               |
|                                                                         |                                              |           |                                |                                     |               |
|                                                                         |                                              |           |                                |                                     |               |
|                                                                         |                                              |           |                                |                                     |               |
|                                                                         |                                              |           |                                |                                     |               |
|                                                                         |                                              |           |                                |                                     |               |
|                                                                         |                                              |           |                                |                                     |               |
|                                                                         |                                              |           | Avb                            | nyt << Bakåt Nästa                  | >> Klar Hjälp |

# Inställningar för att det ska fungera

## Inställningar för API

Under Administration/Systeminställningar hittar du inställningar för Pagero

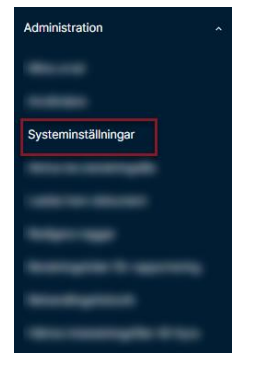

Börja med att registrera uppkopplingsinformationen som gäller för API:t

| ≡ 👪 ← Syste                                                                                          | eminställningar               |
|----------------------------------------------------------------------------------------------------|-------------------------------|
| Filtjänster ^<br>SFTP<br>Pagero filöverföring<br>Signering och<br>kryptering<br>Tjänster och apker ^ | Tjänster och Apier Pagero API |
|                                                                                                    |                               |

Denna information får du av Pagero. Kontakta Pagero via denna länk för att få veta mer: : <u>https://www.pagero.se/project-pages/e-banking-vitec/</u>

Därefter skapar du en filtjänst för Pagero filöverföring

| = <b>∷</b> ← Sys                      | Systeminställningar                                                                                                    | 🕒 Testmijó 📮 🕒 Demo-Lisa 🚦          |
|---------------------------------------|----------------------------------------------------------------------------------------------------|-------------------------------------|
| Fitjänster                            | _ Filjänster Pagers Höverföring                                                                                                    |                                     |
| SFTP                                  | Ter                                                                                                    |                                     |
| Pagero filóverföring<br>Signering och |                                                                                                    | Aktiv 😴 Testa uppkoppling 📲 Ta bort |
| Tjänster och apker                    |                                                                                                    |                                     |
| Microsoft Graph                       | No. 30. The second second seco |                                     |
| Pagero API                            |                                                                                                    |                                     |
|                                       | Contracting (Processing)                                                                                                    |                                     |
|                                       |                                                                                                    |                                     |
|                                       |                                                                                                    | · · ·                               |
|                                       |                                                                                                    | *                                   |
|                                       |                                                                                                    | + Lágg til                          |

De flesta har 1 Företag i Pagero Online, men om du har flera företag där så skapar du en filöverföringstjänst per företag som du har i Pagero Online.

|                                                    | Adv      Teth upstapping     Induct |
|----------------------------------------------------|-------------------------------------|
| Z rag i Pagero Online - O                          |                                     |
| Förstagets Company/st (Pagers AN                   |                                     |
| Atternativ slövräg fär inbesahingsrifier Hyra      |                                     |
| Albert a hintade file O The Robert Admitted Rife O |                                     |

- 1. Ange en benämning på tjänsten
- 2. Välj Företag i Pagero Online
- 3. Välj om du vill arkivera hämtade filer
- 4. För närvarande utan betydelse
- 5. Sätt tjänsten till Aktiv

## Arkivering av utgående filer

På 'Pagero filöverföring' under Systeminställningar finns ett val att arkivera skickade filer. Informations-i säger: 'En kopia av den skickade filen sparas i arkivet'

| ≡ ∎ ←                                                                                                   | Systeminställningar                                                                                                    |                    |                                                                                 | 🕒 Inclimitio     |
|----------------------------------------------------------------------------------------------------|----------------------------------------------------------------------------------------------------|--------------------|---------------------------------------------------------------------------------|------------------|
| Filtjänster                                                                                             | <ul> <li>Fitjänster SFTP</li> </ul>                                                                                                    |                    |                                                                                 |                  |
| Gertin<br>Pagers fiberefolge<br>Signeting och<br>Igineter och appler 4<br>Microsoft Graph<br>Pagers API | <ul> <li>Atlena biruge for ()</li> <li>Begras bires</li> </ul>                                                                                                    |                    | Arkivera akickade filer<br>Urbau ar dra stabate files garas i at store.<br>Bing | Artu             |
|                                                                                                    | ⊗g Hantera nycklar                                                                                                    |                    |                                                                                 |                  |
|                                                                                                    | ≡ 👪 ← Systeminställni                                                                                                    | ngar               |                                                                                 | 🔁 Testmite       |
|                                                                                                    | Fighters FFIGherer P<br>ST 7<br>Comments<br>Proteins<br>Trainis can be ref<br>Comments<br>Proteins<br>Proteins | ngene filverfiling | Accors suchash for                                                              | م<br>م<br>م<br>م |
|                                                                                                    |                                                                                                    |                    |                                                                                 | •                |
|                                                                                                    |                                                                                                    |                    |                                                                                 | + Lings an       |
|                                                                                                    |                                                                                                    |                    |                                                                                 |                  |

Om det valet är aktivt sparas de filer som skickas till SFTP eller Pagero via API under avsnittet 'Arkiverade skickade filer'. Filen skickas först och sedan försöker systemet arkivera. Blir det fel vid arkiveringen visas ett felmeddelande.

Om du behöver komma åt den sparade filen hittar du den via 'Hämta fil/Externt' till exempel via 'Väntar på återrapportering' av leverantörsbetalningar.

| 🛨 Hämta f | il 💌              |               |                |                     |                    |   |
|-----------|-------------------|---------------|----------------|---------------------|--------------------|---|
| Loka      | lt                |               |                |                     |                    |   |
| Exte      | rnt               |               |                |                     |                    |   |
| ≀ Hämta   | a extern fil      | Uppkoppling   | <sup>+</sup> G | Arkivera hämtad fil | ifrån sftp-server) | × |
| ۱<br>۲    | Inkommande (at    | t hantera)    |                |                     |                    |   |
| ~         | Inkommande (all   | a)            |                |                     |                    |   |
| ~         | Utgående          |               |                |                     |                    |   |
| ~         | - arkiverade härr | ntade filer - |                |                     |                    |   |
| (v        | - arkiverade skic | kade filer -  |                |                     |                    |   |
| ~         | - nyligen raderat |               |                |                     |                    |   |
|           |                   |               |                |                     |                    |   |
|           |                   |               |                |                     |                    |   |

Du kan hämta filen till download på samma sätt som du kan göra med andra arkiverade filer.

| Hämt | a extern fil                  | °.                | Arkivera hämtad fil<br>Radera hämtad fil (från sftp-server) | ×           |
|------|-------------------------------|-------------------|-------------------------------------------------------------|-------------|
|      |                               |                   | 生 Hämta ti                                                  | ll download |
| ~    | Inkommande (att hantera)      |                   |                                                             |             |
| ~    | Inkommande (alla)             |                   |                                                             |             |
| ~    | Utgående                      |                   |                                                             |             |
| ~    | - arkiverade hämtade filer -  |                   |                                                             |             |
| ^    | - arkiverade skickade filer - |                   |                                                             |             |
|      | <b>^</b> 2024-02              |                   |                                                             |             |
|      | PAIN001_7777799999_202        | 240208_084356.xml | 2024-02-08 08:44                                            | Î           |
| - v  | - nyligen raderat -           |                   |                                                             |             |
|      |                               |                   |                                                             |             |
|      |                               |                   |                                                             |             |
|      |                               |                   | Avbryt                                                      | Hämta       |

### Inställningar för leverantörsbetalningarna

Gå därefter till Inställningar för leverantörsbetalningarna

| ngar lev.betalningar<br>a dashboard |                                 |                                                  |
|-------------------------------------|---------------------------------|--------------------------------------------------|
| = <b>∷</b> ← Ins                    | tällningar Lev betalningar      |                                                  |
| Filöverföring                       |                                 | Filöverföring                                    |
|                                     |                                 |                                                  |
|                                     |                                 |                                                  |
|                                     |                                 |                                                  |
|                                     |                                 | ALC: NOT ALC: ALC: ALC: ALC: ALC: ALC: ALC: ALC: |
|                                     | Regi Toppe Rel opped            |                                                  |
|                                     | Negl Trage Net agen             |                                                  |
|                                     | Reg. 1 4 1 To To To Honorem Har |                                                  |

Registrera din Pagerokoppling för valda bolag. Enbart bolag, uppkoppling och aktiv har betydelse

| Bolag<br>1, 3, 5, 9, 6, 11, 15, 16, 17, 18, 19, 20, 21, 22, 24<br>Servermap | Aktiv TABORT TESTA<br>Upplosping<br>Pagero Direkt (Pagero) |
|-----------------------------------------------------------------------------|------------------------------------------------------------|
| Extent finame                                                               | ٥                                                          |
|                                                                             |                                                            |

Nu kommer leverantörsbetalningsfilerna för valda bolag att skickas direkt till Pagero när du väljer att skapa och leverera betalfil.

Är du inte kund hos Pagero idag, eller vill du veta mer om vad som krävs från Pageros sida för att börja använda API:t så fyller du i kontaktformuläret här: <u>https://www.pagero.se/project-pages/e-banking-vitec/</u>

#### Inställningar i Hyra

För att detta ska fungera behöver du ställa om sökvägen till dina betalningsfiler i Hyra. Den sökväg som gäller default är:

| $\bigcirc$        |                                                                                                    |                                                                                                    |                  |
|-------------------|----------------------------------------------------------------------------------------------------|----------------------------------------------------------------------------------------------------|------------------|
| Fakturering Insta | ällningar                                                                                            |                                                                                                    |                  |
| Kontrakt          | 0                                                                                                    |                                                                                                    |                  |
|                   | Jppkoppling                                                                                          |                                                                                                    |                  |
| Avgifter          | Systeminställningar                                                                                  |                                                                                                    |                  |
| Betalning         |                                                                                                    |                                                                                                    |                  |
| Autogiro 🥵 A      | Alternativ                                                                                           |                                                                                                    |                  |
| Redovisning       | Användarinställningar                                                                                |                                                                                                    |                  |
| Reskontra         | TD is still is see                                                                                   |                                                                                                    |                  |
| Rapporter         | - TP-Instainingar                                                                                    |                                                                                                    |                  |
| Utskick           | Sökvägar                                                                                             |                                                                                                    |                  |
| Skriv ut          | X                                                                                                    |                                                                                                    |                  |
| Grunddata         | Fre                                                                                                  | Välimaoo – 🗖 🗙                                                                                                    |                  |
| Verktyg           |                                                                                                    |                                                                                                    |                  |
| Inställningar     |                                                                                                    | Pro Dokument                                                                                                    |                  |
| Hjälp             |                                                                                                    | Inbetalningar                                                                                                    |                  |
|                   | F                                                                                                    | Redigera sökvägar                                                                                                    | - 🗆 X            |
| Q si              | ök Allmänt                                                                                           |                                                                                                    |                  |
| Nummer Sökväg     | Nummer*                                                                                              |                                                                                                    |                  |
| - C               |                                                                                                    | O Spara lokalt                                                                                                    | (j)              |
|                   |                                                                                                    | <ul> <li>Spara på gerver</li> </ul>                                                                                                    | (i)              |
|                   |                                                                                                    | Spara <u>b</u> åde lokalt och på server                                                                                                    | ١                |
|                   |                                                                                                    |                                                                                                    | (10)             |
| -                 |                                                                                                    | O Spara i dokumentarkivet                                                                                                    | w<br>n           |
| 1 1 1 1 1         |                                                                                                    | Spara i gokumentarkivet Spara inga filer Opens filer kinat                                                                                                    | ۵<br>آ           |
| 1 12210           |                                                                                                    | Spara i gokumentarkivet     Spara i gokumentarkivet     Oppna iger lifer     Oppna lifer lokat     Opona lifer fain server                                                                                                 | 1)<br>(1)<br>(1) |
| 1 /223            | Sökväg (lokait)                                                                                      | Spara i gokumentarkivet     Spara inga filer     Oppna filer lokat     Oppna filer från server                                                                                                    |                  |
| 1 1223            | Sökväg (okalt)<br>Sökväg (server)                                                                    | Spæra i gökumentakivet     Spæra i gökumentakivet     Oppna lifer i ölkalt     Oppna lifer i ölkalt     Oppna lifer i ölkalt     Interver     Intakiv visc. net \Dokumentakiv     ULProDokument \Inbelaningar     Interver | 0<br>0<br>0<br>0 |
| 1 1993            | Sökväg (lokalt)<br>Sökväg (server)<br>Dokumenttyp                                                    | Spæra i gökumentakivet     Spæra i gökumentakivet     Oppna filer från server     ritakiv vitec net 'Dokumentakiv' ULProDokument' uhdelahinger                                                                             |                  |
| 1 1993            | Sğkväg (okalt)<br>Sökväg (server)<br>Dokumentyp                                                      | Spara igokumentarkivet     Spara igos liner     Oppna filer från server     ritarkiv vitec net\Dokumentarkivi \JLPoDokument\ribetahinger      Ingen vald                                                                   |                  |
| 1 1993            | Sijkviig (okat)<br>Sökviig (okver)<br>Dokumenttyp<br>Funktioner<br>Teae antään                       | Spara igokumentarkivet     Spara igos igos igos igos igos igos igos igos                                                                                                    |                  |
| 1 1993            | Sijkviig (okat)<br>Sökviig (server)<br>Dokumenttyp<br>Funktioner<br>Iseta antalin<br>Adtwisetsiog    | Spara igokumentarkivet     Spara igokumentarkivet     Oppna filer finan server     ritarkiv vitec net\Dokumentarkivi \JLProDokument\rbetaninger     ma     ingen vald                                                      |                  |
| 1 1220            | Sijkväg (lokalt)<br>Sökväg (server)<br>Dokumenttyp<br>Funktioner<br>Insta anställi<br>Aktivitetsiog  | Spara Igokumentarkivet Spara Igokumentarkivet Spara Igos filer Oppna filer finan server Intarkiv vitec net 'Dokumentarkiv' USL ProDokument' inbetainingar Ingen vald Ert kundnamn Ert kundnamn                             |                  |
|                   | Sijkviig (lokalt)<br>Sökviig (lokver)<br>Dokumenttyp<br>Funktioner<br>Testa installin<br>Autwetsiog  | Spara jgokumentarkivet     Spara jgos filer     Oppna filer från server     Ingen vald     Ert kundnamn                                                                                                    | 0<br>0<br>0<br>0 |
|                   | Sijkväg (okalt)<br>Sökväg (okver)<br>Dokumenttyp<br>Funktioner<br>Testa inställin<br>Øktivitetslog   | Spara igokumentarkivet     Spara igokumentarkivet     Spara igos filer     Oppna filer från server     Ingen vald     Ingen vald     Ert kundnamn                                                                          |                  |
|                   | Sijkväg (okalt)<br>Sökväg (server)<br>Dokumenttyp<br>Funktioner<br>I seta inställin<br>Aktivitetsiog | Spara igokumentakivet     Spara igokumentakivet     Spara igos filer     Oppna filer från server     ritakiv vitec net \Dokumentakivi \JLPnDokument\vitetahinger     men vald     File Kundnamn                            |                  |
| <                 | Sigkväg (okak)<br>Sökväg (server)<br>Dokumenttyp<br>Funktioner<br>Testa inställin<br>Øktivitetalog   | Spara igokumentakivet     Spara igokumentakivet     Oppna filer från server     rtakiv vitec net \Dokumentakiv     ULProDokument\vitbetahinger     mg     ga     Ert kundnamn                                              |                  |
| <<br>Artal: 8     | Sigkväg (okak)<br>Sökväg (server)<br>Dokumenttyp<br>Funktioner<br>I seta inställn<br>Øktivitetalog   | Spara igokumentakivet     Spara igokumentakivet     Oppna filer från server     ritakiv vitec net 'Dokumentakiv' ULProDokument' inbetaininger     ingen vald     Ert kundnamn                                              |                  |

Mappen Inbetalningar skapas automatiskt första gången som ni hämtar hem en fil.

Det finns möjlighet att ange en annan sökväg än

Dokumentarkivet\3LProDokument\Inbetalningar om ni önskar det. Det görs i så fall här i Ekonomi (:

| ≡ ∷ ←              | Systeminställningar                        |                          |  |
|--------------------|--------------------------------------------|--------------------------|--|
| Filtjänster        | , Filtjänster Pagero filöverföring         |                          |  |
| SFTP               | -                                          |                          |  |
| Pagero filóverform |                                            |                          |  |
| Signering och      | 100-10                                     |                          |  |
| Tjänster och apter |                                            |                          |  |
| Microsoft Graph    |                                            |                          |  |
| Pagero API         |                                            |                          |  |
|                    | Namn                                       |                          |  |
|                    | *Obligatorisk                              |                          |  |
|                    | Företag i Pagero Online                    | - 0                      |  |
|                    | Företageta Companyld i Pagero API          | 0                        |  |
|                    | Alternativ sökväg för inbetalningsfiler Hy |                          |  |
|                    | Addasers hämtada für -                     | adera himitada filor     |  |
|                    |                                            | ander a rate and the set |  |

Samma sökväg behöver då ställas in i Hyra.

## Behörighet för att hämta inbetalningsfil till Hyra

Behörigheten finns under 'Allmänt' i användare/rollhanteringen i Ekonomi.

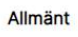

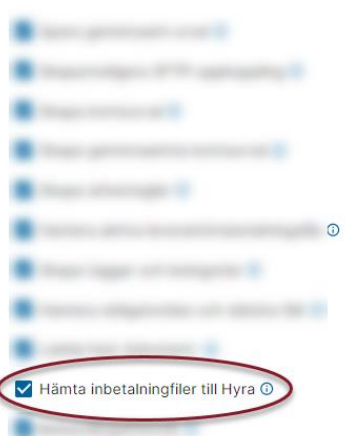

# Användare som bara har rätt att hämta hem filer till Hyra

För en användare som bara har rättighet att hämta hem filer till Hyra kommer det att se ut så här:

| Ekonomi 🖈 🗙                       | a Ekonomi |                                     |   |                  |  |  | 🚯 Testmiljö | <b>"°</b> ( |
|-----------------------------------|-----------|-------------------------------------|---|------------------|--|--|-------------|-------------|
| Administration                    |           | Redovisning                         | ۰ | Lev. betahingar  |  |  |             |             |
| Mina urval                        |           | Momsdifferenser                     |   |                  |  |  |             |             |
| Hämta inbetalningsfiler till Hyra |           | () Granska transaktioner            | Ľ |                  |  |  |             |             |
| Hjilp ~                           |           | Attest                              | ۰ |                  |  |  |             |             |
|                                   |           | Obehandlade                         |   | Lägg till gerväg |  |  |             |             |
|                                   |           | <ul> <li>Verifikationer</li> </ul>  |   |                  |  |  |             |             |
|                                   |           | Leverantörer                        | Ø |                  |  |  |             |             |
|                                   |           | Bokslutsspecifikationer             | Ľ |                  |  |  |             |             |
|                                   |           | Under utredning                     |   |                  |  |  |             |             |
|                                   |           | Verifikationer                      |   |                  |  |  |             |             |
|                                   |           | Väntar på attest av annan användare |   |                  |  |  |             |             |
|                                   |           | Verifikationer                      | Ø |                  |  |  |             |             |
|                                   |           | Leverantörer                        |   |                  |  |  |             |             |
|                                   |           | Bokslutsspecifikationer             | Z |                  |  |  |             |             |
|                                   |           |                                     |   |                  |  |  |             |             |